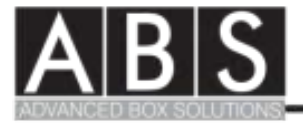

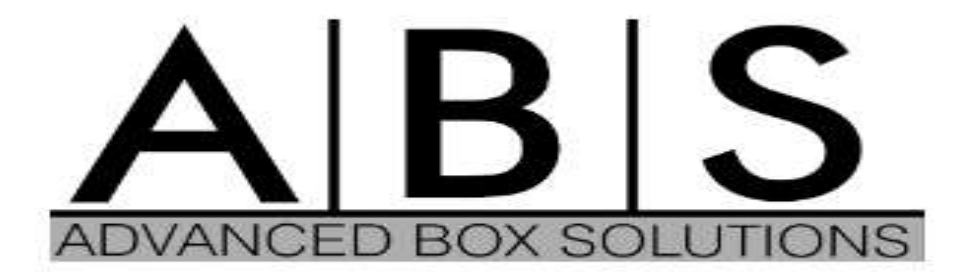

# Digital HD DVB-C Set Top Box

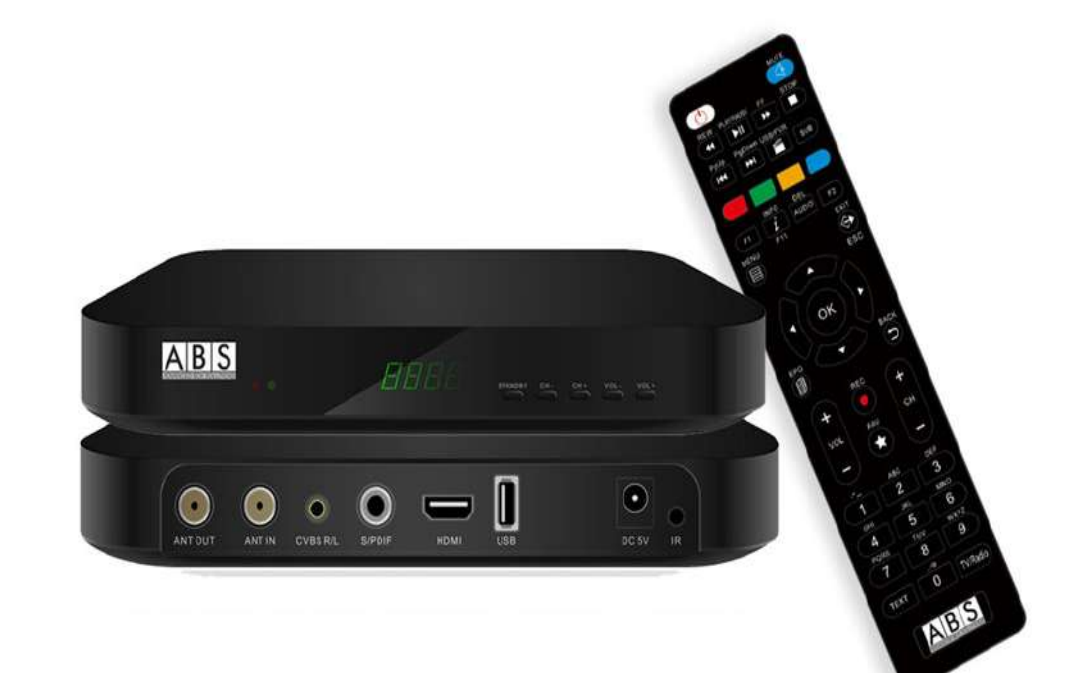

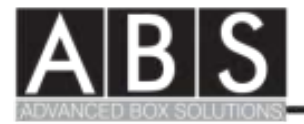

# Содржина:

### Основни информации

Преден панел

Заден панел

Далечински управувач

СА интерфејс

Системско поврзување

## Главно Мени

#### Инсталација

Кабелска конфигурација

Автоматско пребарување

Рачно пребарување

#### Системски подесувања

Системски опции

Подесување на време и локација

AV поставки

Родителски надзор

#### EPG

Програмски водич

Распоред

#### Менаџер

Временски Менаџер

Канал Менаџер

#### Останато

STB информации USB CA

#### Технички спецификации

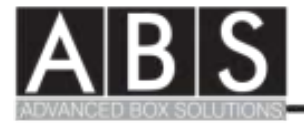

# Основни информации

#### 1. Преден панел

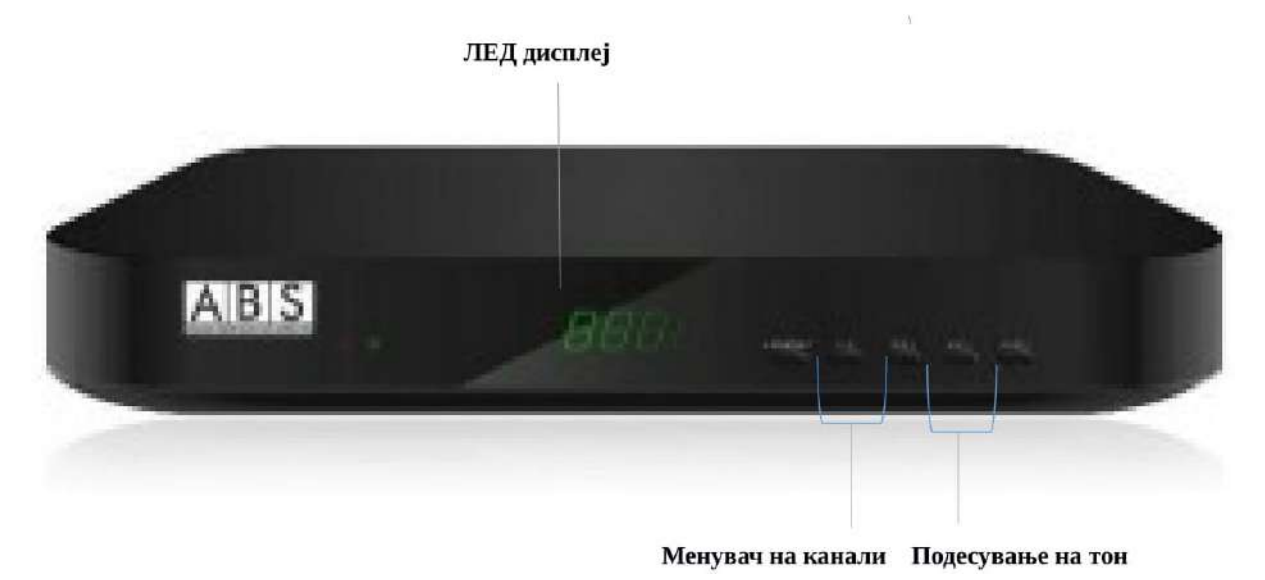

#### 2. Заден панел

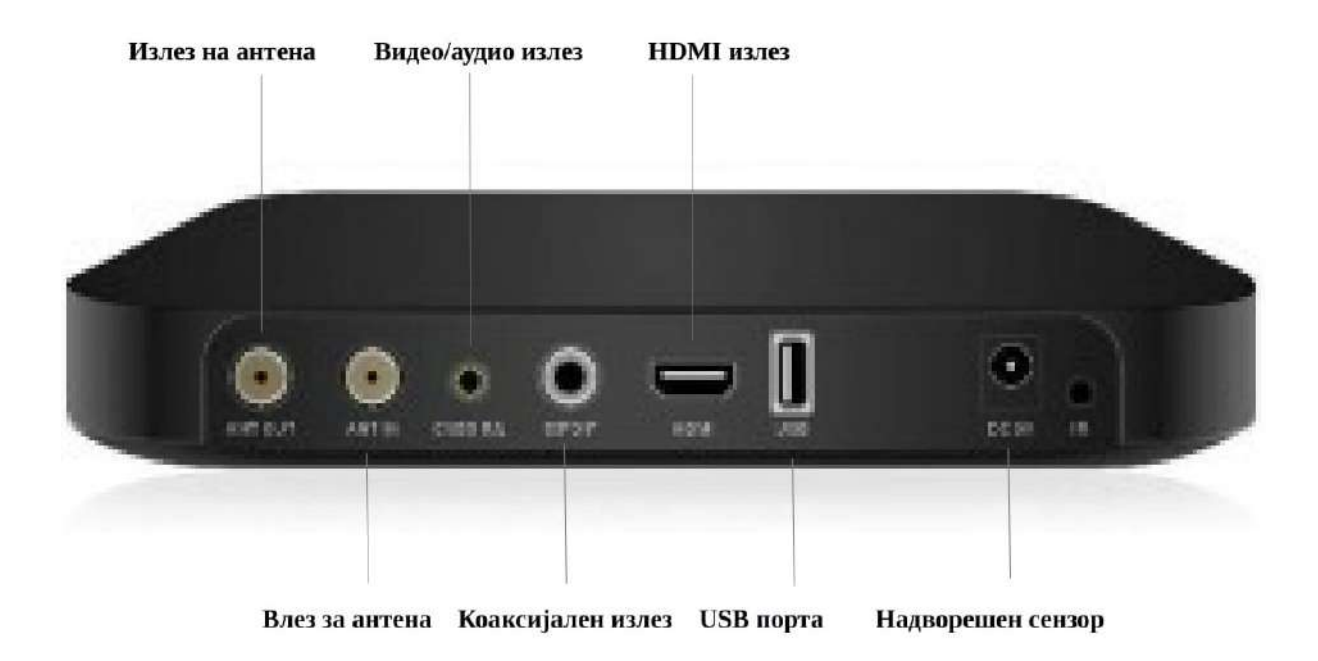

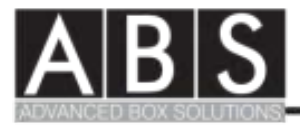

#### 3. Далечински управувач

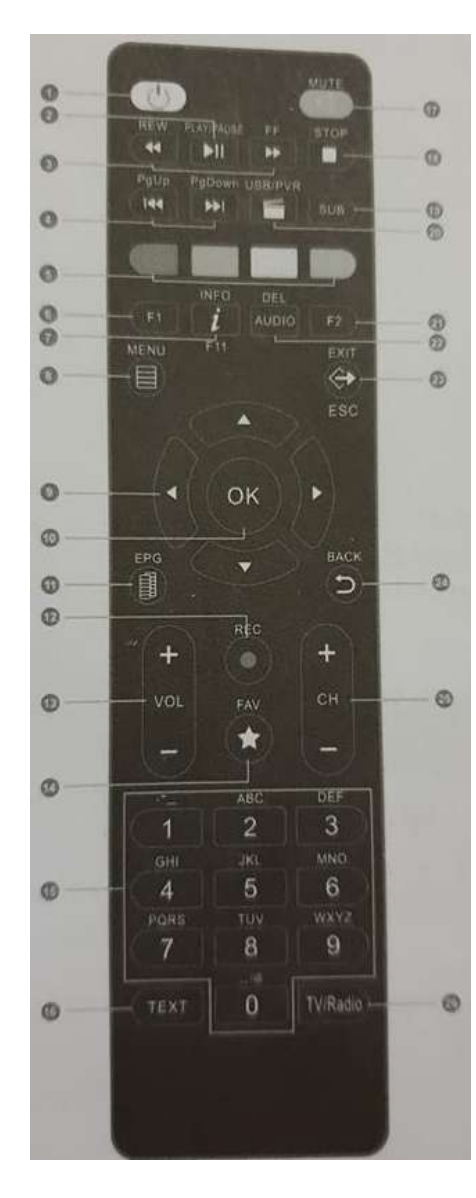

- 1. Копче за вклучување/исклучување на уредот
- 2. Вклучи/Стопирај
- 3. Брзо враќање назад/напред

4. Се движи на почетната/претходната снимка/слика.

5. Копчиња во боја кои функционираат доколку се појават на екранот.

6. F1 – бланко копче

- 7. Инфо, приказ на информации за канал
- 8. Мени/Излез влез и излез од мени.

9. < > Промена на тонот и менување на стрелката лево/десно во мени.

- 10. ОК потврда
- 11. ЕРС приказ на ЕПГ информации.
- 12. REC снимање.
- 13. VOL+/VOL Промена на јачина на звук на ТВ.
- 14. FAV Приказ на листа на омилени канали.

15. 0 – 9 (копчиња со бројки) Бирање на ТВ или радио, и индивидуални опции од менито.

- 16. ТЕХТ приказ на порака.
- 17. МИТЕ вклучување и исклучување на звук.
- 18. Стоп
- 19. Превод
- 20. УСБ мени
- 21. F2 бланко копче
- 22. Избор на аудио јазик.
- 23. Влез/излез во мени.
- 24. Враќање во менито назад.
- 25. Движење напред/назад на канал.
- 26. Избор помеѓу ТВ/радио.

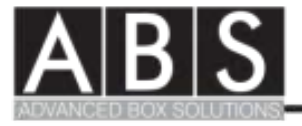

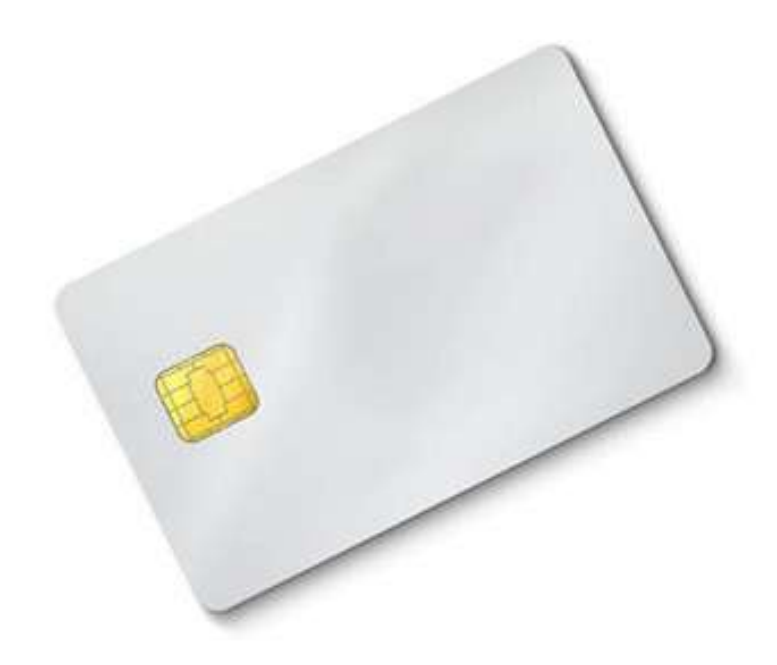

# Инсталација

- Претиснете го MENU копчето за да влезете во главното Мени
- Претиснете лево или десно за да го означете Cable Setup
- Претиснете "ОК" за да влезете во системските подесувања

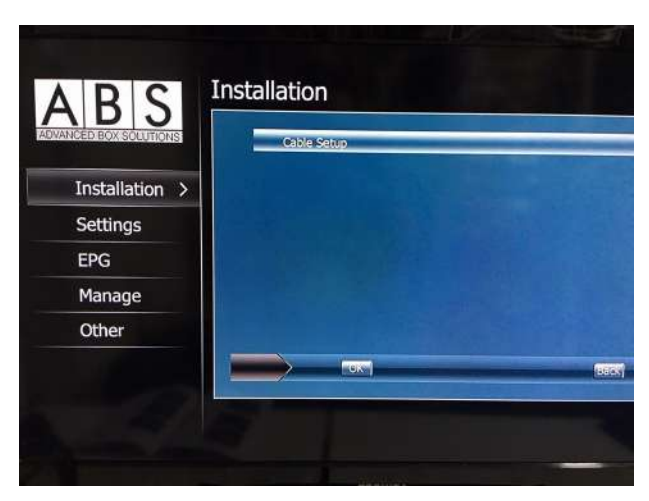

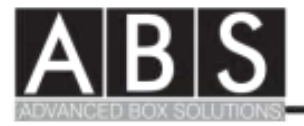

#### Кабелска конфигурација

- Означете го "Cable Config"и претиснете го "ОК" копчето
- Означете "DVB\_C" за дигитално скенирање

| ABS                  | able Setup    |     |
|----------------------|---------------|-----|
| VANCED BOX SOLUTIONS | Cable Config  |     |
| Installation >       | Auto Search   |     |
| Settings             | NIT Search    |     |
| EPG                  | Manual Search |     |
| Manage               |               |     |
| Other                |               |     |
|                      |               | Bac |
|                      |               |     |
|                      |               |     |
|                      |               |     |

#### Автоматско пребарување

 Означете го "Auto Search" и претиснете "ОК" за да започне автоматското пребарување

| CED BOX SOLUTIONS | Cable Config  |                                |
|-------------------|---------------|--------------------------------|
| Installation >    | Auto Search   | and the owner where the second |
| Settings          | NIT Search    |                                |
| EPG               | Manual Search |                                |
| Manage            |               |                                |
| Other             |               |                                |
|                   |               | _                              |

#### <u>NIT пребарување</u>

 Означете "NIT Search" и поставете ги параметрите за мрежата. На пример: Фрекфенција(MHz): 394000MHz Стапка на симбол: 6900Msym QAM модулација: 256

Претиснете "ОК" за да започне пребарувањето.

| NCED BOX SOLUTIONS | Cable Config  | _ |
|--------------------|---------------|---|
| Installation >     | Auto Search   |   |
| Settings           | NIT Search    |   |
| EPG                | Manual Search | - |
| Manage             |               |   |
| Other              |               |   |
|                    |               |   |

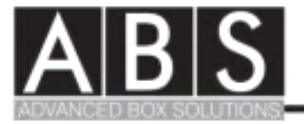

#### Рачно пребарување

 Означете "Manual Search" и поставете ги параметрите за мрежата. На пример: Фрекфенција (MHz): 394000MHz Стапка на симбол: 6900Msym QAM модулација: 256

Претиснете "ОК" за да започне пребарувањето.

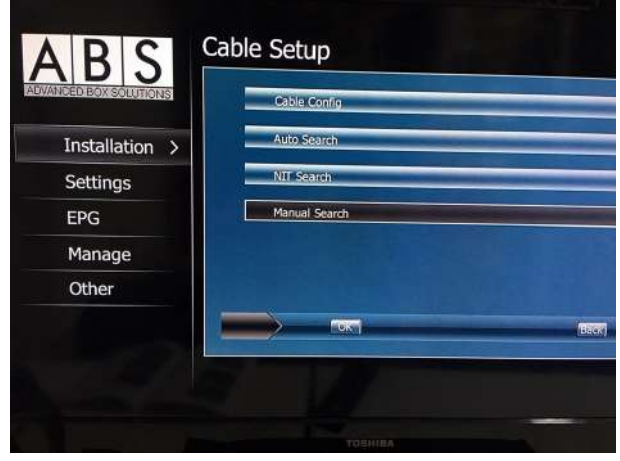

# Системски подесувања

- Престиснете го "MENU" копчето за да влезете во главното мени потоа означете го "System Option"
- Претиснете "ОК" за да влезете во системските подесувања
- Потоа движете се нагоре/надоле во подменито за да ја одберете опцијата што ја сакате
- Претиснете "EXIT" за да излезете од менито

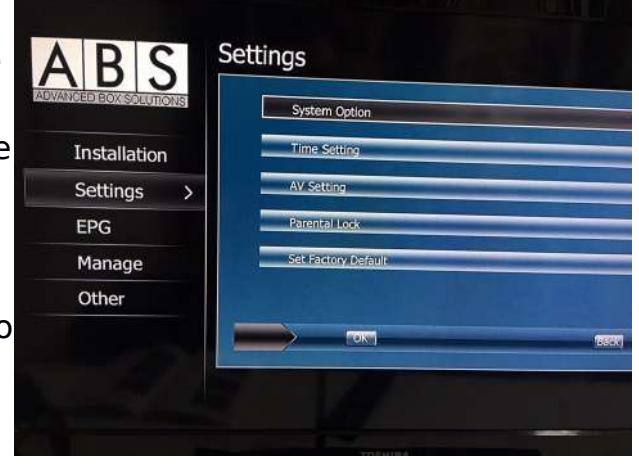

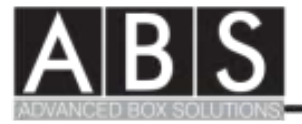

#### Системски подесувања

- Влезете во системски подесувања и одберете:
  - 1. Јазични подесувања
  - 2. Транспарентност
  - 3. Тајмер во секунди
  - LCN (подредување на канали по редослед на вашиот оператор)
  - 5. Скала на јазици

| CED BOX SOLUTIONS | Language Setting | English |
|-------------------|------------------|---------|
| Installation      | Transparency     | (80)    |
| Settings >        | Timeout(Seconds) | 2       |
| EPG               | (e)              | -08     |
| Manage            | Subtitle State   | 10/N    |
| Other             |                  |         |
|                   |                  | 14514   |

#### Подесувања за време

 Претиснете "Time Setings" за да го подесете локалното време

| BOX SOLUTIONS | GMT Usage   | 01                |
|---------------|-------------|-------------------|
| Installation  | GMT Offset  | AUTO              |
| Settings >    | Summer Time | 10/25             |
| EPG           |             | NUMBER OF STREET, |
| anage         |             | and the second    |
| ther          |             |                   |
|               |             |                   |

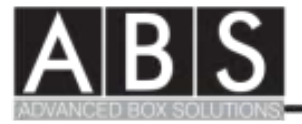

#### <u>АV Подесувања</u>

- Формат на видео
- Резолуција на видео
- Резолуција на слика на каналот
- Видео излез
- SPDIF излез
- Промена на канал: црна слика/замрзнато
- Примарен аудио звук
- Секундарен аудио звук

| IGED BOX SOLUTIONS | 8 | Video Format     | PAL          |
|--------------------|---|------------------|--------------|
| Installation       |   | Video Resolution | 1080150      |
| Settings           | > | Screen Ratio     | AUTO:        |
| EPG                |   | Video Output     | OV85+YP59R   |
| Manage             |   | SEDIE OUDIC      | ROM          |
| Other              |   | Change Change    | Black Streen |
|                    |   |                  | (Back)       |

#### Родителски надзор

 Одберете "Parental Lock" внесете ја лозинката 8888 за да ги користете подесувањата

| ALCONTROL OF A | System Option |                |   |
|----------------|---------------|----------------|---|
| Installation   | Time Setting  |                |   |
| Settings >     | AV Settin     |                | - |
| EPG            | Parental      | Input Password |   |
| Manage         | Set Facto     |                | - |
| Other          |               |                |   |
|                |               |                | 1 |

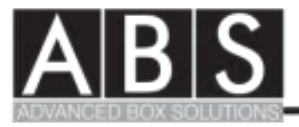

# ЕРБ (Програмски водич, Распоред)

Пристап до Електронскиот програмски водич

- Претиснете на "EPG" за да влезете во EPG менито
- Претиснете на стрелката за да сменете листа на канали и настани

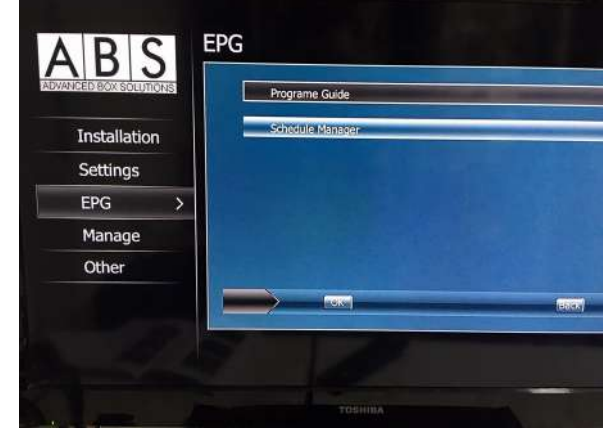

#### <u>EPG</u>

- Претиснете го црвеното копче за да направете менување на каналот
- Претиснете го зеленото копче за да ја видете програмата од претходниот ден
- Претиснете го плавото копче за да ја видете програмата за следниот ден

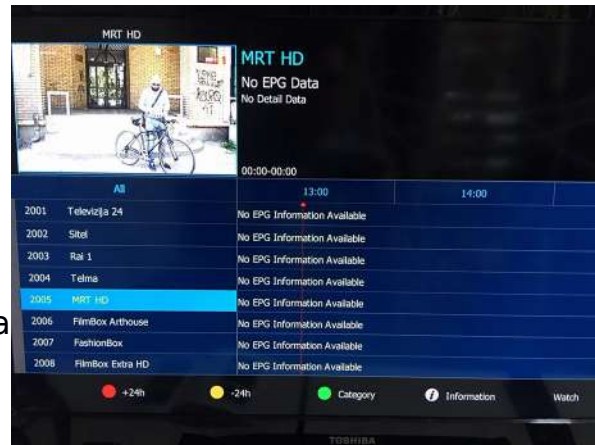

#### <u>Распоред</u>

 Претиснете на "Schedule Manager" за да го прегледате и направете распоредот

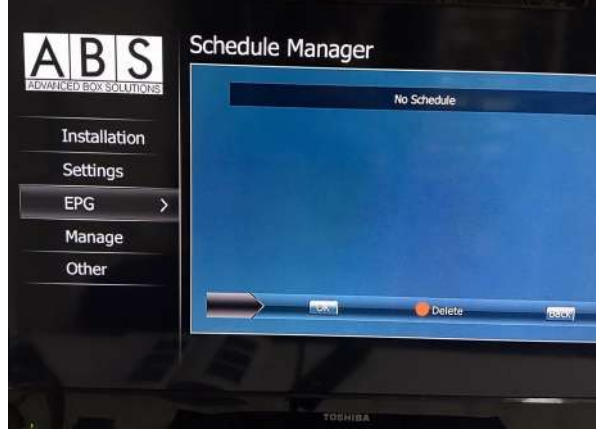

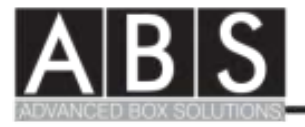

# Менаџер

- Ова мени ви овозможува да го сетирате времето и каналите
- Претиснете на "Timer Manager"за да ги видете и избришете сите временски листи

| CED BOX SOLUTIONS | Timer Manager   | - |
|-------------------|-----------------|---|
| Installation      | Channel Manager |   |
| Settings          |                 |   |
| EPG               |                 |   |
| Manage >          |                 |   |
| Other             |                 |   |
|                   |                 |   |

#### Канал Менаџер

 Претиснете на "Channel Manager" за да ја видете листата на каналите и на радиостаниците

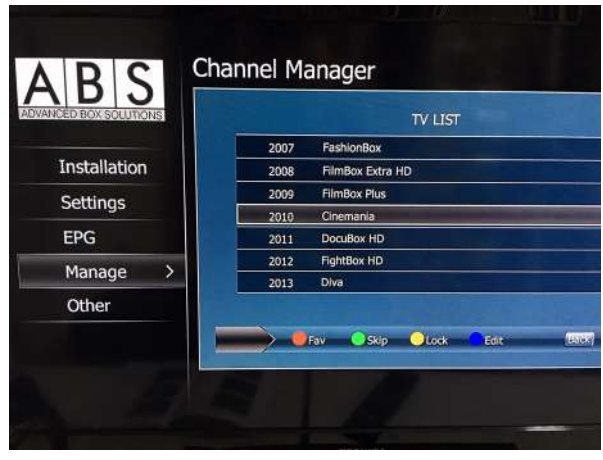

# Останато

 Ова мени ви овозможува преглед на информации за STB, USB, HDD и CA.

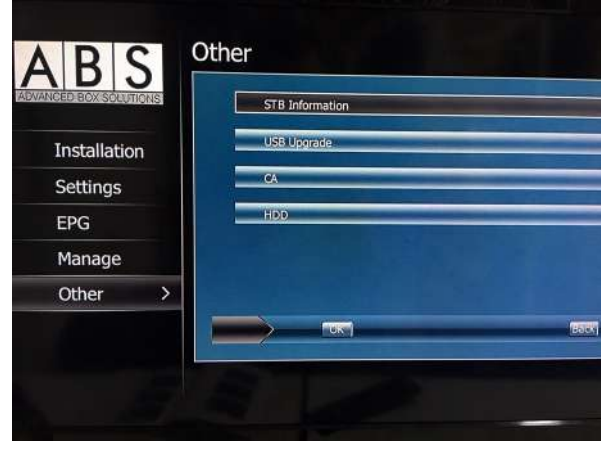

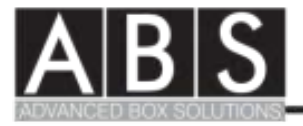

#### <u>STB информации</u>

- Производство
- НW верзија
- SW верзија
- Уникатна идентификација
- Network ID/NIT везрија

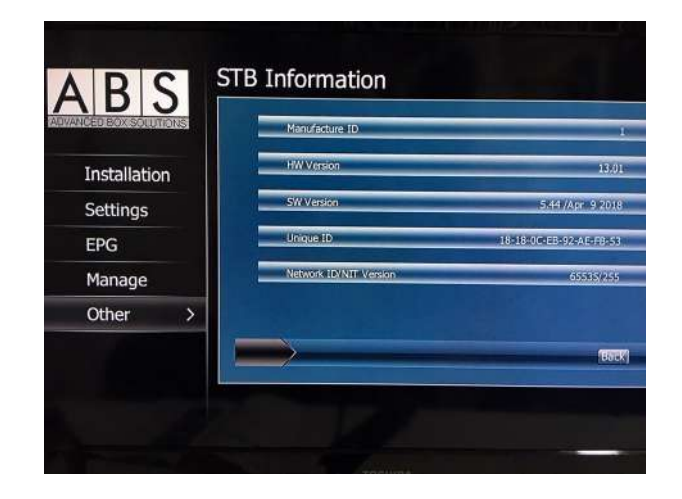

#### <u>CA</u>

- Информација за Смарт картичка
- Операторска идентификација
- Промена на Пин на СА
- Промена на рејтинг
- Промена на работа на време

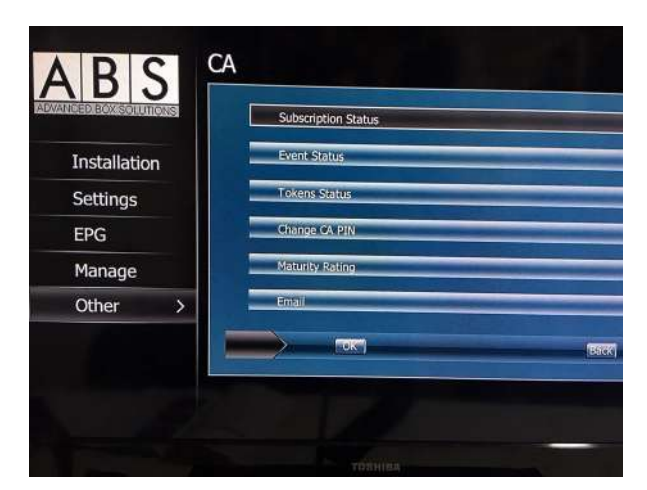

#### <u>HDD</u>

- PVR листа
- Музичка листа
- Листа на слики

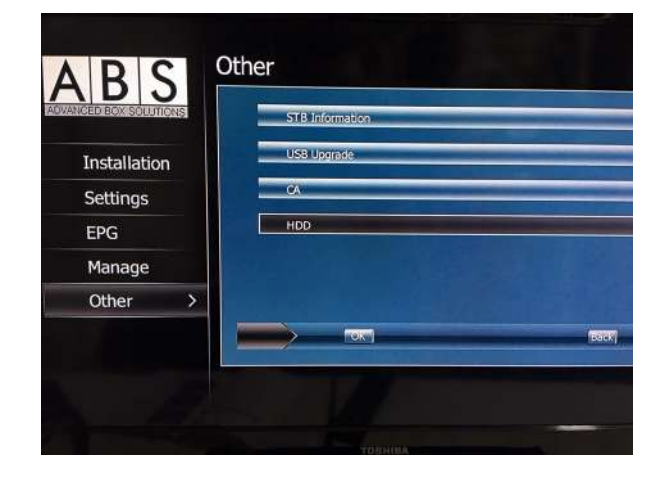